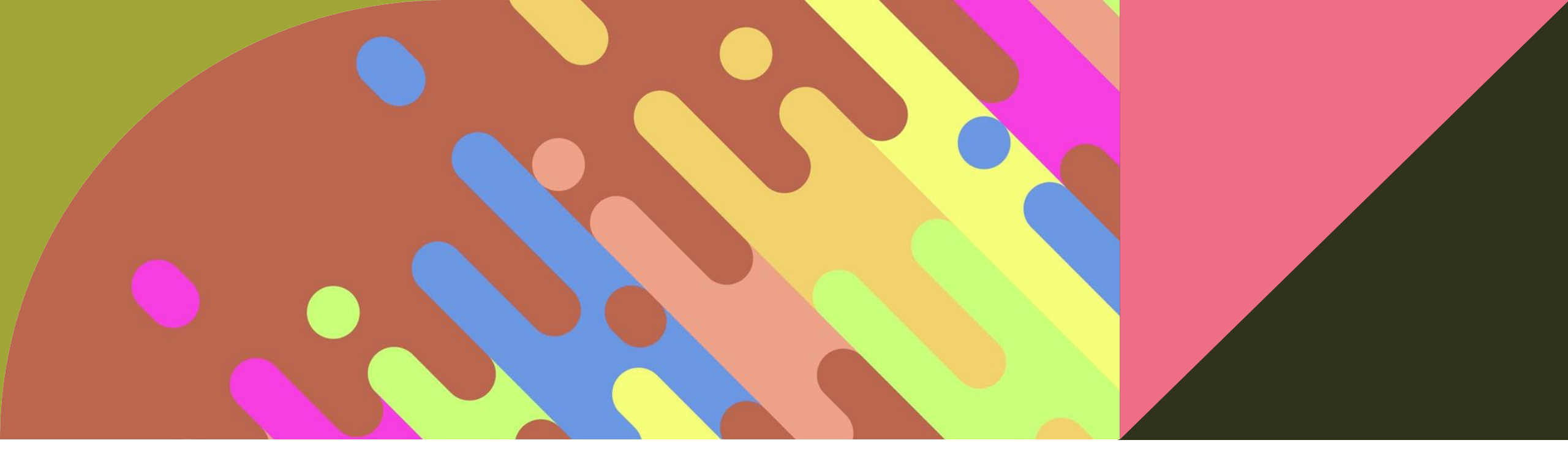

### 國立基隆高級中學110學年度第1學期學生學習歷程檔案

## 檔案勾選暨驗證信件說明

註冊組長張家綺

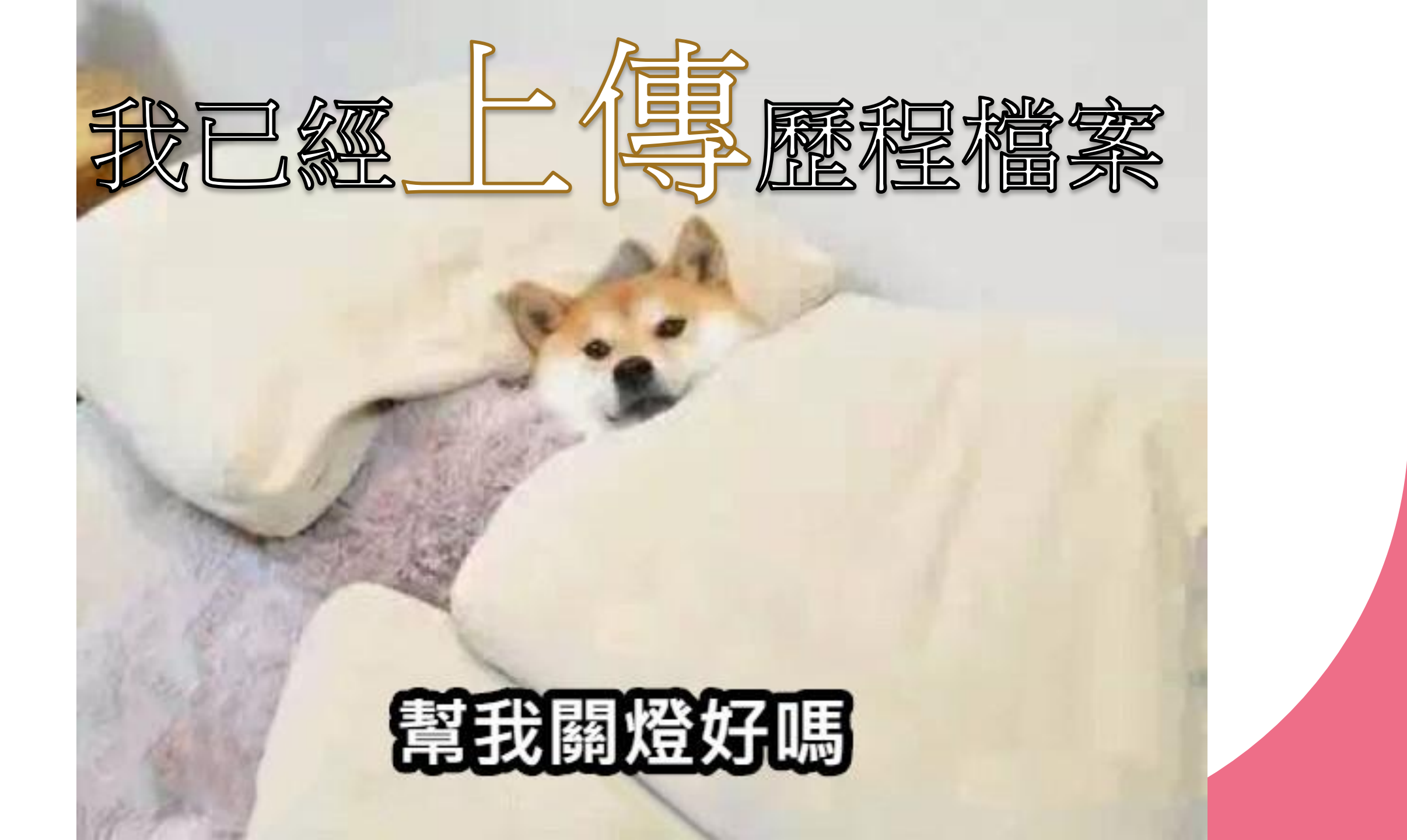

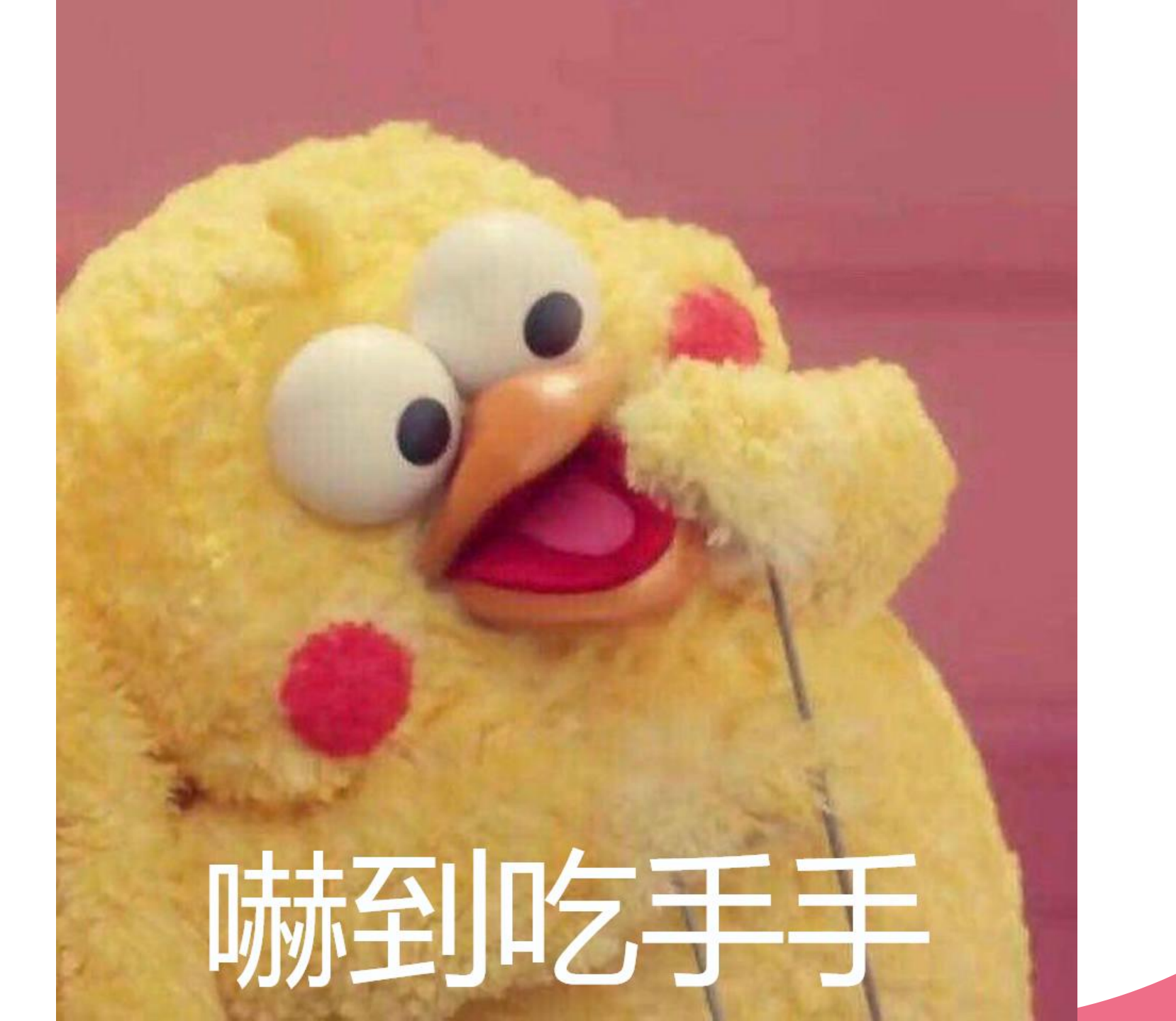

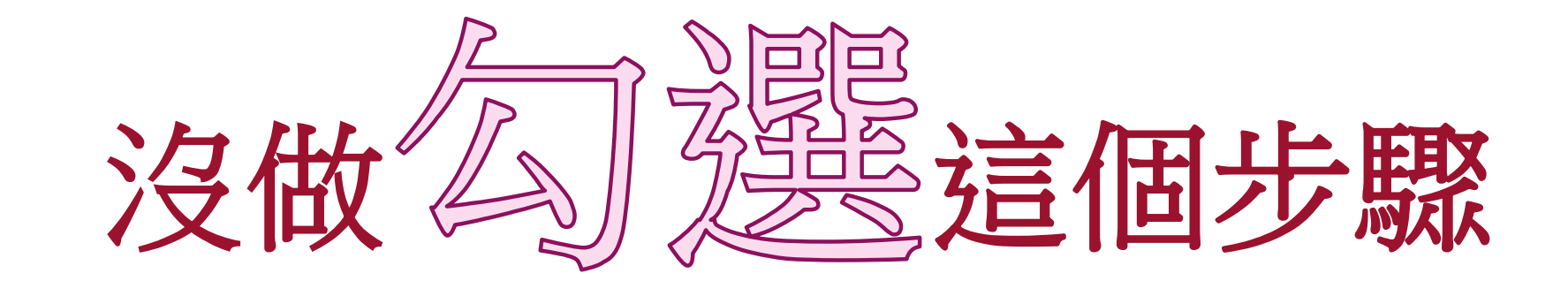

你去年一整年都自上續了啦!

# 學習歷程檔案怎麼送到 教授手上???

### 學生學習歷程檔案如何蒐集資料

學校行政人員

登錄基本資料、

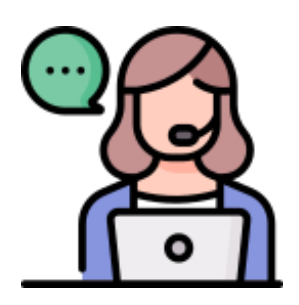

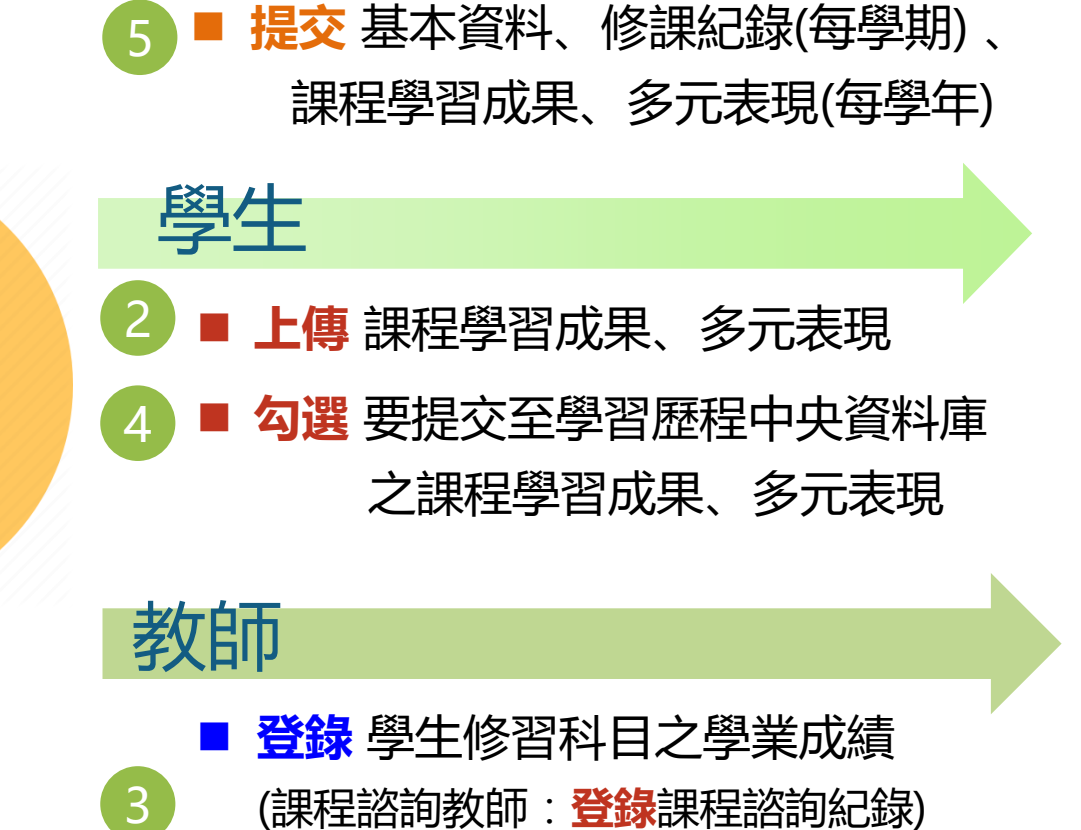

認證 學生課程學習成果

修課紀錄、幹部

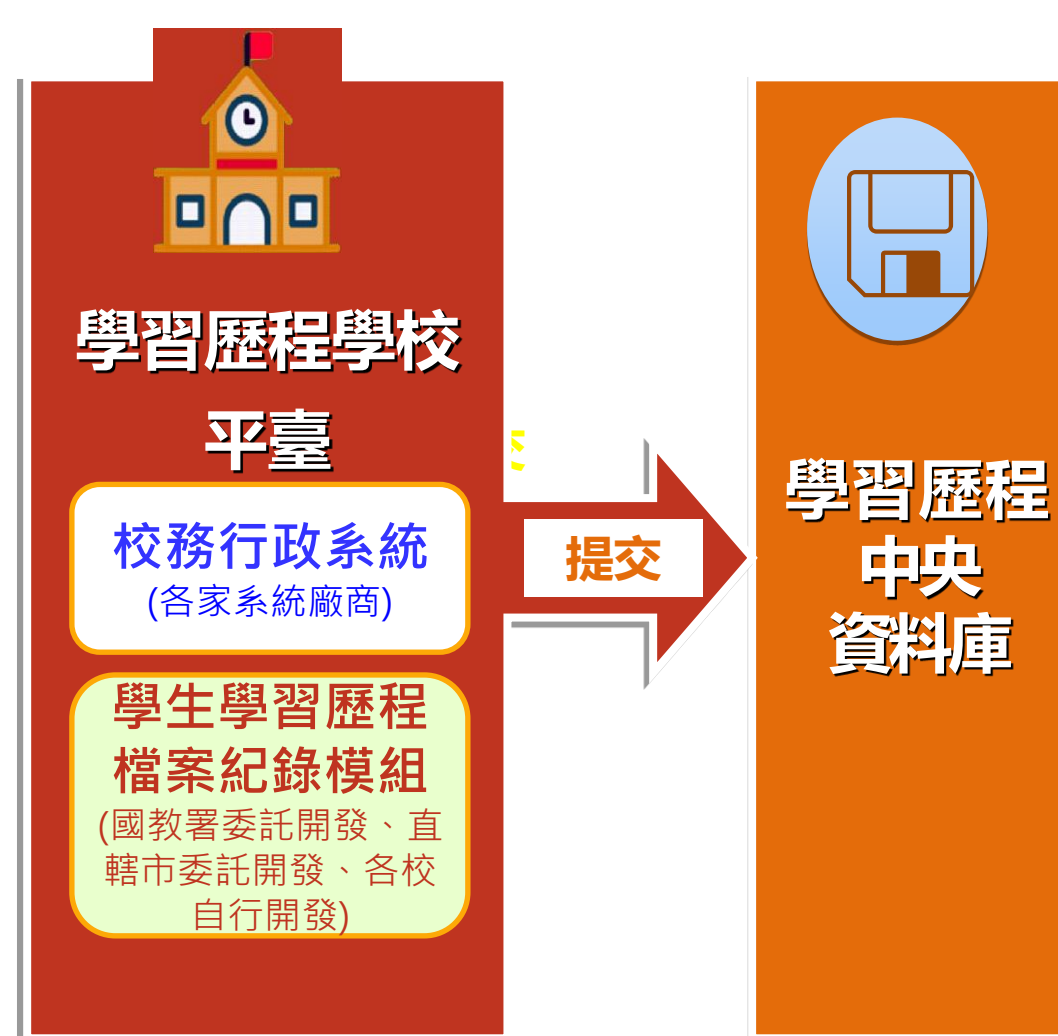

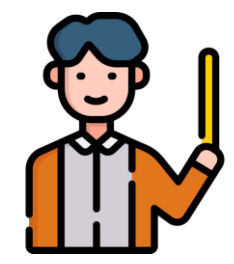

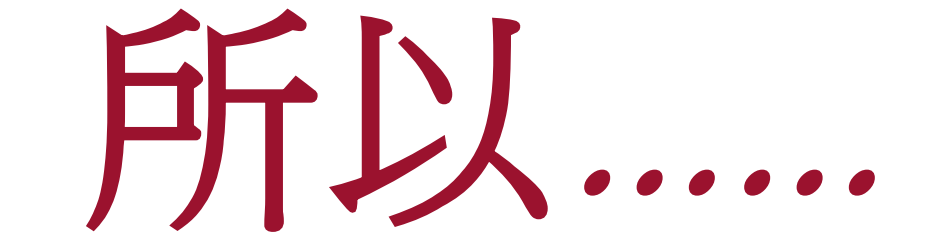

# 我現在要做什麼?

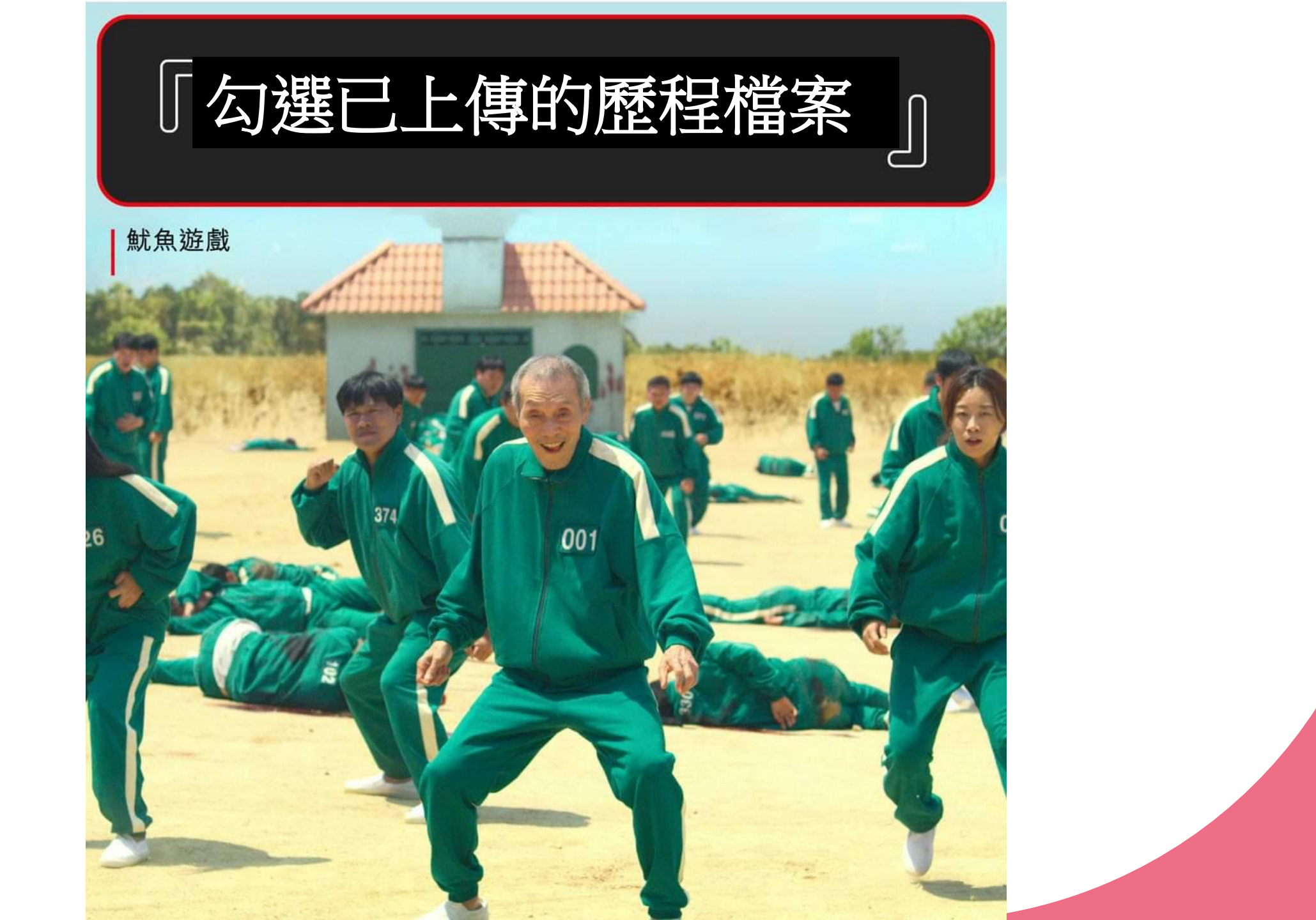

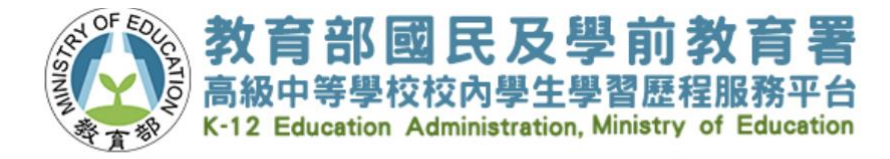

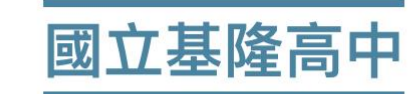

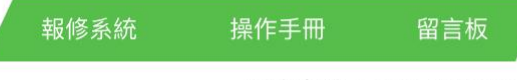

服務專線:0800-825001

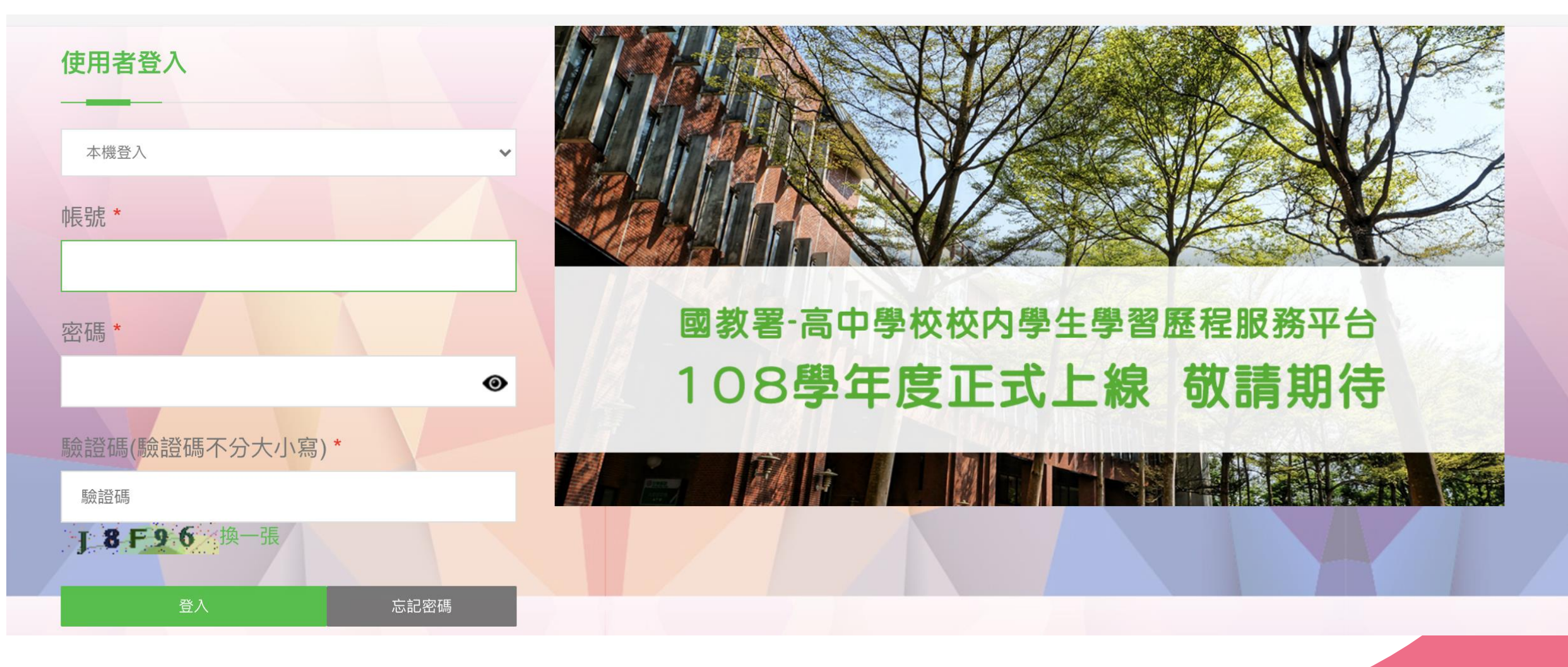

![](_page_9_Picture_0.jpeg)

![](_page_9_Figure_1.jpeg)

## 勾選「課程學習成果」2

![](_page_10_Figure_1.jpeg)

![](_page_11_Figure_0.jpeg)

![](_page_12_Figure_0.jpeg)

![](_page_13_Picture_0.jpeg)

#### 教育部國民及學則教育著國工基隆局中 您好! 黃新 `09 年 2 學期 ) 上次登入時間: 2021/09/25 23:22 © Copyrights 教育部國民及學前教育署 2018. All rights reserved. Version:4.1.13.1008 ⑦ 勾選多元表現資料 \*最多僅能勾選 10 項 您勾選多元表現數量為 ♠ 系統首頁 剩餘數量: 10 \*本學年勾選時間區間: 110/10/12~110/10/19 ▲ 基本資料 ↓ 匯出已勾選清單 ■ 課程學習紀錄 🖌 多元學習表現 學年度 單位名稱 開始日期 結束日期 職務名稱 幹部類型 證明文件 影音檔案 影音連結 勾選 幹部經歷暨事蹟紀錄 109 基隆高中 步驟8-競賽參與紀錄 109 基隆高中 檢定證照紀錄 109 基隆高中 想要勾選給學校提交的檔案,就點 服務學習紀錄 選其前方的框框,最多可勾選10件 彈性學習時間紀錄 團體活動時間紀錄 ♥競賽參與紀錄 職場學習紀錄 大學及技專校院先修課 程紀錄 ♀服務學習紀錄 作品成果紀錄 其他多元表現紀錄 ♀彈性學習時間紀錄 步驟9-勾選多元表現資料 多元表現歷史資料 ♡围鼬汗動咕悶幻幻 勾選完畢後・招「確認送出」 ✔ 確認送出

![](_page_14_Figure_0.jpeg)

![](_page_14_Picture_1.jpeg)

![](_page_15_Picture_0.jpeg)

使用者登入

![](_page_15_Picture_1.jpeg)

![](_page_15_Picture_2.jpeg)

國教署-高中學校校內學生學習歷程服務平台 108學年度正式上線 敬請期待

![](_page_15_Picture_5.jpeg)

![](_page_16_Picture_0.jpeg)

| *角色     | ○教職員 ◎ 學生                                          |  |  |  |  |  |  |  |
|---------|----------------------------------------------------|--|--|--|--|--|--|--|
| *帳號     | 請輸入帳號                                              |  |  |  |  |  |  |  |
| *身分證末四碼 | 請輸入身分證末四碼                                          |  |  |  |  |  |  |  |
| *生日     | 請輸入生日民國年+日期(EX:1100315)<br>請輸入生日民國年+日期(EX:0990315) |  |  |  |  |  |  |  |
| *驗證碼:   | 驗證碼<br><b>9CXAB</b><br>換一張                         |  |  |  |  |  |  |  |

![](_page_16_Picture_2.jpeg)

# 可用預設信箱 也可重新輸入一組信箱

![](_page_17_Picture_1.jpeg)

送出 取消

![](_page_18_Picture_0.jpeg)

## 老師,我收不到驗證信

![](_page_19_Picture_1.jpeg)

![](_page_20_Figure_0.jpeg)

![](_page_21_Picture_0.jpeg)

#### \$ kelsey.jangci@gmail.com 🔻 收件匣 🞑 主要 🎿 社交網路 📎 促銷內容 標籤 已加星號 寄件備份 草稿 [Gmail] 更多 重要郵件 來自社交圈的郵件 所有郵件 垃圾桶 垃圾郵件

kelsey.jangci@gmail.com

![](_page_22_Picture_0.jpeg)

## 是垃圾郵件!

![](_page_22_Picture_2.jpeg)

![](_page_22_Picture_3.jpeg)

垃圾桶裡沒有!

## 垃圾桶沒有!

# 垃圾郵件不是垃圾桶!

## 有用的知識增加了

垃圾郵件

![](_page_24_Picture_1.jpeg)

Q、搜尋

# 學生學習歷程系統 【國教署全國高中職學生學習歷程系統】驗證通知信 張家綺您好請點選網址確認信箱驗證通過: https://170302... 公

![](_page_24_Picture_4.jpeg)

![](_page_25_Picture_0.jpeg)

![](_page_26_Figure_0.jpeg)

老師,我平台裡面有校 內幹部經歷, 可是幹部經歷暨事蹟紀 錄沒有東西,不能勾選 怎麼會這樣?

![](_page_27_Picture_1.jpeg)

**L資料—校內幹部經歷紀錄** 

![](_page_28_Figure_1.jpeg)

![](_page_29_Picture_0.jpeg)

## 幹部經歷暨事蹟紀錄

|                   |   | ✓ 幹部                                                               | 綗經歷暨事蹟 | 紀錄   |      |      |        |      |      |      |    |  |  |
|-------------------|---|--------------------------------------------------------------------|--------|------|------|------|--------|------|------|------|----|--|--|
| ♂ 系統首頁            |   | 本學年可上傳時間區間: 110/10/04 ~110/10/07<br>本學年可上傳多元學習表現檔案總數: 20<br>關鍵字搜尋: |        |      |      |      |        |      |      |      |    |  |  |
| 基本資料              | > | 記錄來源                                                               | 單位名稱   | 開始日期 | 結束日期 | 擔任職務 | 幹部等級   | 證明文件 | 影音檔案 | 影音連結 | 操作 |  |  |
| ● 課程學習紀錄 ▲ 会二開設実現 | > | 目前無任何資料                                                            |        |      |      |      |        |      |      |      |    |  |  |
| 幹部經歷暨事蹟紀錄         |   |                                                                    |        |      |      |      |        |      |      |      |    |  |  |
| 競賽參與紀錄            |   |                                                                    |        |      |      |      | 指<br>- | 影中   |      |      |    |  |  |
| 檢定證照紀錄            |   |                                                                    | 日田     | 们    | 1月.  |      | 寻/     | 出头   |      |      |    |  |  |
|                   |   |                                                                    |        |      |      |      |        |      |      |      |    |  |  |

這裡了曾有東西

# 感謝聆聽